## Dual Band Wireless AC Adapter User's Manual

Thank you very much for purchasing this dual band adapter. This guide will introduce the installation of the driver and tell you how to connect your desktop to Internet by the adapter. Please follow the instructions in this guide to avoid affecting the adapter's performance by improper operation.

## 1. Install the Driver

The procedures in different systems are quite similar, therefore, here takes the procedures in Windows XP for example.

(1). Insert the Resource CD into your CD-ROM drive, and open the folder with the same name as your product. Then double-click Setup.exe in the proper folder to start the installation, Figure 1 will appear.

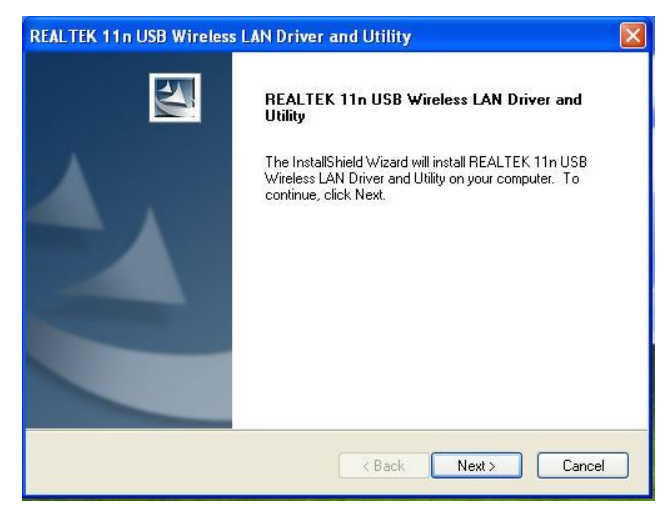

Figure 1

(2). Follow the instructions step-by-step to complete Installation.

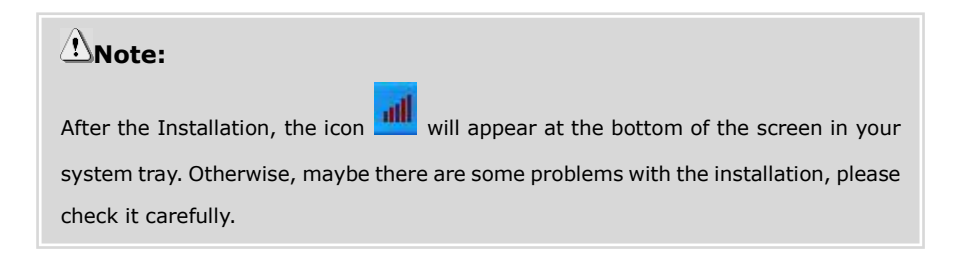

### 2. Connect to Wireless Network

There are two ways for you to connect to wireless network:

## A. Configure wireless connection with Realtek Wireless Client Utility.

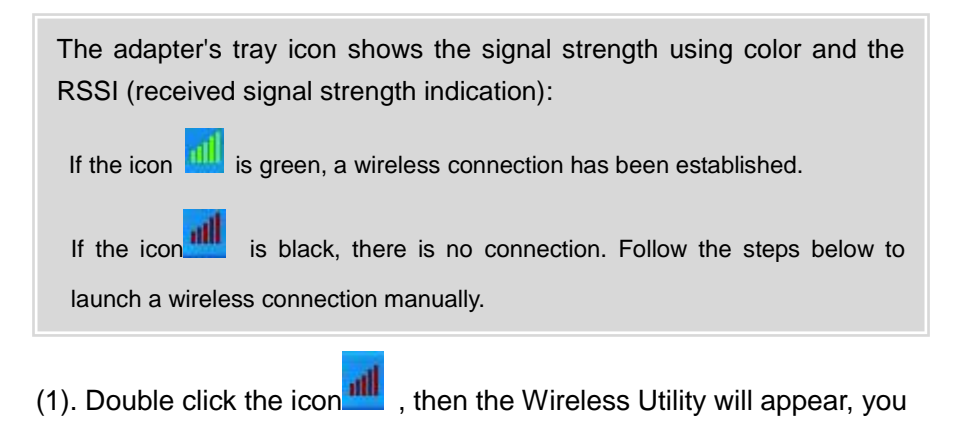

can also run the utility by clicking Start->All Programs-> REALTEK USB

wireless LAN UTILITY-> REALTEK USB Wireless LAN Utility.

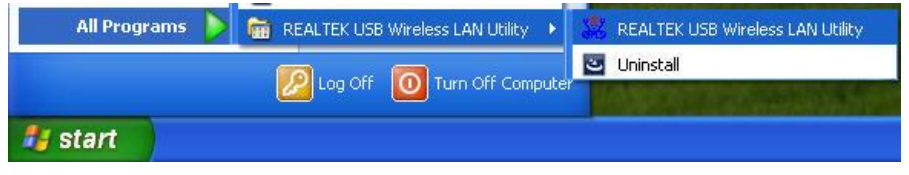

Figure 2

The window of Wireless LAN Utility will appear as Figure 3 shows.

| REALTEK 11n USB W           | ireless LAN Utility                                 |       |  |  |  |  |
|-----------------------------|-----------------------------------------------------|-------|--|--|--|--|
| Refresh(R) Mode(M) About(A) |                                                     |       |  |  |  |  |
| Realtek 8812AU              | General Profile Available Network Status Statistics |       |  |  |  |  |
|                             | Status: Not Associated                              |       |  |  |  |  |
|                             | Speed: N/A                                          |       |  |  |  |  |
|                             | Type: N/A                                           |       |  |  |  |  |
|                             | Encryption: N/A                                     |       |  |  |  |  |
|                             | SSID:                                               |       |  |  |  |  |
|                             | Signal Strength:                                    |       |  |  |  |  |
|                             |                                                     |       |  |  |  |  |
|                             |                                                     |       |  |  |  |  |
|                             |                                                     |       |  |  |  |  |
|                             | Natwork Address                                     |       |  |  |  |  |
|                             | MAC Address: 64:55:09:50:05:68                      |       |  |  |  |  |
|                             | IP Address: 0.0.0.0                                 |       |  |  |  |  |
|                             | Subnet Mask: 0.0.0.0                                |       |  |  |  |  |
|                             | Gateway:                                            |       |  |  |  |  |
|                             |                                                     |       |  |  |  |  |
|                             | ReNew IP                                            |       |  |  |  |  |
|                             |                                                     |       |  |  |  |  |
|                             |                                                     |       |  |  |  |  |
| Show Tray Icon              |                                                     | Close |  |  |  |  |
| Radio Off                   | Windows Zero Config                                 |       |  |  |  |  |

Figure 3

2. Click the Available Network and you will see a new screen (Figure 4), then the latest available Network will appear.

| REALTEK 11n USB W | ireless LAN Utility                  |                  |                                   |                        |        |                |                   |       |
|-------------------|--------------------------------------|------------------|-----------------------------------|------------------------|--------|----------------|-------------------|-------|
| MyComputer        | General Profile Available Network    | Statue Statistic | <ul> <li>V/i-Fi Proter</li> </ul> | 1 Salun                |        |                |                   |       |
| Realtek 8812AU    | Ausiable Metuod///                   | Status Statustic | 5 WITH 1000                       | a Serup                |        |                |                   |       |
|                   | Available Network(s)                 |                  | -                                 |                        |        | 1              | 1992,222          |       |
|                   | SSID                                 | Channel          | Encryption                        | Network Authentication | Signal | Type           | BSSID             | Mode  |
|                   | 4"ChinaNet-gNEG                      | 1                | AES                               | WPA Pre-Shared Key/    | 56%    | Infrastructure | UC:96:8F:7E:D8:08 | N,G   |
|                   | A" galaxywind-test                   | 1                | None                              | Unknown                | 42%    | Infrastructure | 00:00:43:30:50:70 | N,G   |
|                   | A" 3buase                            | 3                | AES                               | WPA2 Pre-Shared Key    | 48%    | Intrastructure | 00:23:00:03:11:A0 | N,G   |
|                   | A"HG532e-5KBJUA                      | 3                | AES                               | WPA2 Pre-Shared Key    | 12%    | Infrastructure | F8:01:13:92:F4:84 | N,G   |
|                   | <i>I</i> "110                        | 5                | None                              | Unknown                | 48%    | Infrastructure | 00:26:66:35:00:08 | N,G   |
|                   | Ariptime-n/UU4ns                     | y                | TKIP                              | WPA Pre-Shared Key     | 62%    | Infrastructure | 00:08:9F:00:00:20 | G     |
|                   | (C) zion                             | 9                | TKIP                              | WPA Pre-Shared Key     | 100%   | Infrastructure | UU:UE:E8:64:U7:56 | G     |
|                   | A"Nowsonic Stage Router              | 11               | None                              | Unknown                | 100%   | Infrastructure | 78:44:76:00:00:14 | N,G   |
|                   | I TOTOLINK_123                       | 11               | TKIP/AES                          | WPA Pre-Shared Key/    | 100%   | Infrastructure | 78:44:76:B4:B7:42 | N,G   |
|                   | I"TOTOLINK_6A638E                    | 11               | None                              | Unknown                | 24%    | Infrastructure | BB:55:10:6A:63:95 | N,G   |
|                   | I"iptime                             | 11               | None                              | Unknown                | 100%   | Infrastructure | 00:26:66:D5:45:E4 | N,G   |
|                   | A Nowsonic Stage Kouter Sta          | 30               | None                              | Unknown                | 100%   | Intrastructure | 78:44:76:00:00:10 | N,A   |
|                   | <)                                   |                  |                                   |                        |        |                |                   | >     |
|                   | Refresh                              |                  | Ad                                | d to Profile           |        |                |                   |       |
|                   | Note<br>Double click on item to join | /create profile. |                                   |                        |        |                |                   |       |
| Show Tray Icon    | Disal                                | ole Adapter      |                                   |                        |        |                |                   | Close |
| Radio Off         |                                      | tows Zero Con    | fin                               |                        |        |                | L                 | 0.000 |

Figure 4

3. In the screen above, select a network (e.g. Nowsonic Stage Router 5G) and click Add to Profile, then you will see the next screen (Figure 4). Please enter the wireless network properties.

| Wireless Network Prop  | erties:                                          |                  |                |    |
|------------------------|--------------------------------------------------|------------------|----------------|----|
| Profile Name:          | Nowsonic Stage Router 5G                         | 802.1x configure |                |    |
| Network Name(SSID):    | Nowsonic Stage Router 5G                         | EAP TYPE :       |                |    |
|                        |                                                  |                  |                | ~  |
| _                      |                                                  | Tunnel :         | Privision Mode | э: |
| access points are no   | o-computer(ad hoc) network; wireless<br>it used. |                  | ~              | ~  |
| Channel                | 36 (5180MHz)                                     |                  |                |    |
| Charlier               |                                                  | Username :       |                |    |
| - Wireless network sec | urity                                            |                  |                |    |
| This network require:  | s a key for the following:                       | Identity :       |                |    |
| Netv                   | vork Authentication: Open System 🛛 💌             |                  |                |    |
|                        | Data encryption: Disabled                        | Domain :         |                |    |
|                        | counace.                                         |                  |                |    |
| CAUCE CIPAG            | SPARADE                                          | Password :       |                |    |
|                        |                                                  |                  |                |    |
| Key index (advanced    | ): 1 💌                                           | Certificate :    |                |    |
| Network key:           |                                                  |                  |                |    |
|                        |                                                  | PAC : Aut        | to Select PAC  |    |
| Confirm network key:   |                                                  |                  |                |    |
|                        |                                                  |                  |                |    |
| ОК                     | Cancel                                           |                  |                |    |
|                        |                                                  |                  |                |    |

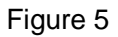

4. After entered the Wireless Network Properties and click OK, then you will see the connection status on this interface (Figure 6).

| COREALTER THIUSE Y     | VIPELESS LAIN UTILITY                                                   |       |
|------------------------|-------------------------------------------------------------------------|-------|
| Refresh(R) Mode(M) Abo | xut(A)                                                                  |       |
| B VyComputer           | General Profile Available Network Status Statistics Wi-Fi Protect Setup |       |
|                        | Status: Associated                                                      |       |
|                        | Speed: Tx:300 Mbps Rx:300 Mbps                                          |       |
|                        | Type: Infrastructure                                                    |       |
|                        | Encryption: None                                                        |       |
|                        | SSID: Nowsonic Stage Router 5G                                          |       |
|                        | Signal Strength: 100%                                                   |       |
|                        | Lirk Quality:                                                           |       |
|                        | Network Address:                                                        |       |
|                        | MAC Address: 64:E5:99:F0:9E:68                                          |       |
|                        | Sylnet Made: 0.0.0.0                                                    |       |
|                        | Gateway:                                                                |       |
|                        | Rohow IP                                                                |       |
| <u> </u>               | J                                                                       |       |
| Show Tray Icon         | Disable Adapter                                                         | Close |
| LI Kadio Uff           | windows zero contig                                                     |       |

Figure 6

# B. Configure wireless connection in Windows XP with Wireless Zero Configuration

Tick out the Windows Zero Configuration to enable the Windows Zero Configuration Tool.

| 💐 REALTEK 11n USB W         | Vireless LAN Utility                                                    |       |  |  |  |  |
|-----------------------------|-------------------------------------------------------------------------|-------|--|--|--|--|
| Refresh(R) Mode(M) About(A) |                                                                         |       |  |  |  |  |
| 🖻 😼 MyComputer              | General Profile Available Network Status Statistics Wi-Fi Protect Setup |       |  |  |  |  |
| 1857                        | Status: Associated                                                      |       |  |  |  |  |
|                             | Speed: Tx:300 Mbps Rx:300 Mbps                                          |       |  |  |  |  |
|                             | Type: Infrastructure                                                    |       |  |  |  |  |
|                             | Encryption: None                                                        |       |  |  |  |  |
|                             | SSID: Nowsonic Stage Router 5G                                          |       |  |  |  |  |
|                             | Signal Strength: 100%                                                   |       |  |  |  |  |
|                             | Link Quality:                                                           |       |  |  |  |  |
|                             |                                                                         |       |  |  |  |  |
|                             |                                                                         |       |  |  |  |  |
|                             | Network Address:                                                        |       |  |  |  |  |
|                             | MAC Address: 64:E5:99:F0:9E:68                                          |       |  |  |  |  |
|                             | IP Address: 0.0.0.0                                                     |       |  |  |  |  |
|                             | Subnet Mask: 0.0.0.0                                                    |       |  |  |  |  |
|                             | Gateway:                                                                |       |  |  |  |  |
|                             | ReNew ID                                                                |       |  |  |  |  |
|                             |                                                                         |       |  |  |  |  |
|                             |                                                                         |       |  |  |  |  |
|                             |                                                                         |       |  |  |  |  |
|                             |                                                                         |       |  |  |  |  |
| Show Tray Icon              | Disable Adanter                                                         |       |  |  |  |  |
| Radio Off                   | ✓ Windows Zero Config                                                   | Liose |  |  |  |  |

Figure 7

**B-1:** If you the Windows Zero Configuration Tool still doesn't work, please refer to the following three steps to configuration your PC.

1. Right-click "My computer"□"Manage", then you will see next window (Figure 8).

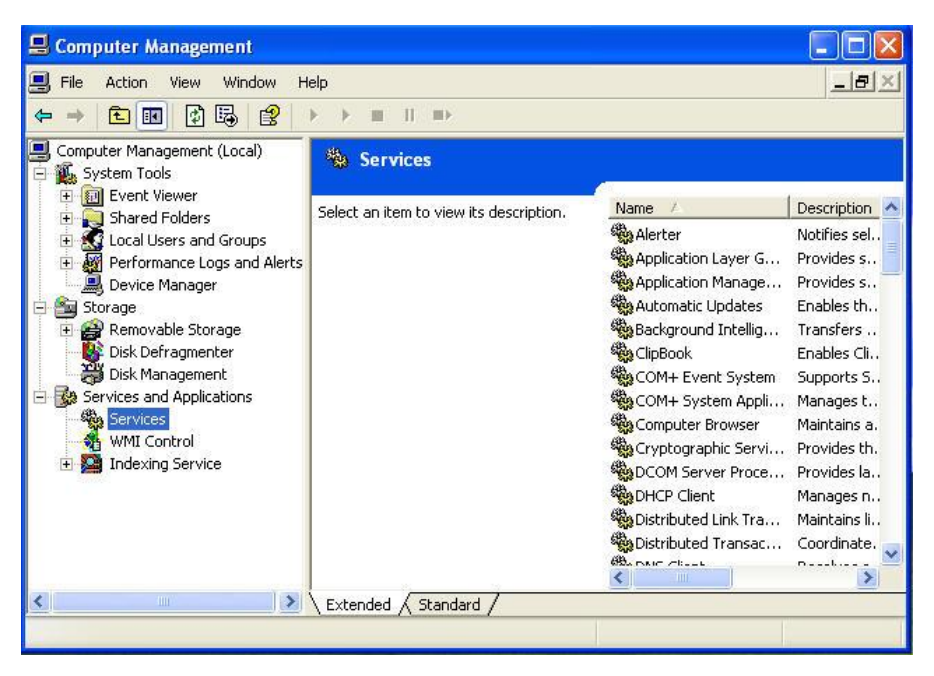

#### Figure 8

2. After click the "Services and Applications"->"Services", please find the name "Wireless Zero Configuration" (Figure 9).

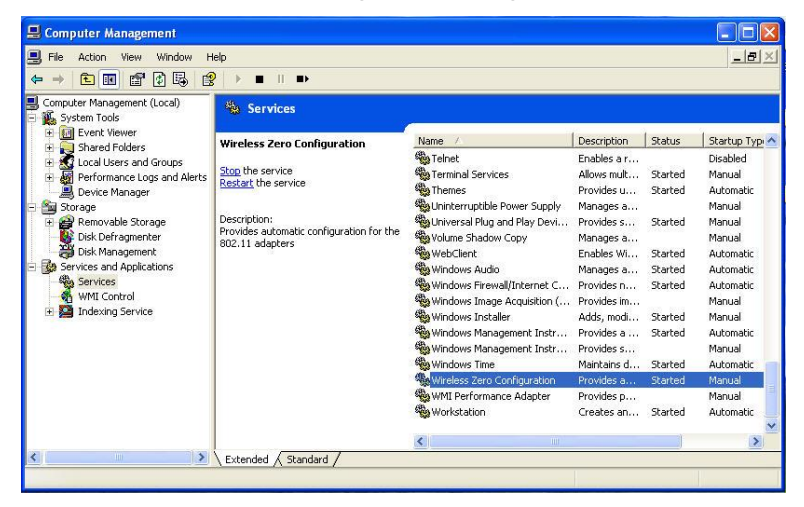

Figure 9

3. Double click "Wireless Zero Configuration", and then you will see the pop-up window below (Figure 10). If service status is Stopped, please click Start and click OK to save configuration.

| ieneral             | Log On             | Recovery Dependencies                           |                      |  |  |  |
|---------------------|--------------------|-------------------------------------------------|----------------------|--|--|--|
| Service             | name:              | WZCSVC                                          |                      |  |  |  |
| Display             | name:              | Wireless Zero Configuration                     |                      |  |  |  |
| Descrip             | tion:              | Provides automatic configuration for the 802.11 |                      |  |  |  |
| Path to             | executabl          | 8                                               |                      |  |  |  |
| E:\WIN              | DOWS\S             | ystem32\svchost.exe -k netsvcs                  |                      |  |  |  |
| Startup             | type:              | Manual                                          | *                    |  |  |  |
| Service             | status:            | Stopped                                         |                      |  |  |  |
| S                   | tart               | Stop Pause                                      | Resume               |  |  |  |
| You car<br>from her | n specify t<br>re. | ne start parameters that apply when yo          | ou start the service |  |  |  |
| Start pa            | rameters:          |                                                 |                      |  |  |  |

Figure 10

**B-2:** While the Wireless zero configuration tool works normal, please following these steps to connect to a wireless network.

1. Please click the wireless zero configuration icon S. The wireless

network connection interface will appear with many available wireless network choices.

2. Choose one network name and click Connect to add to a network.

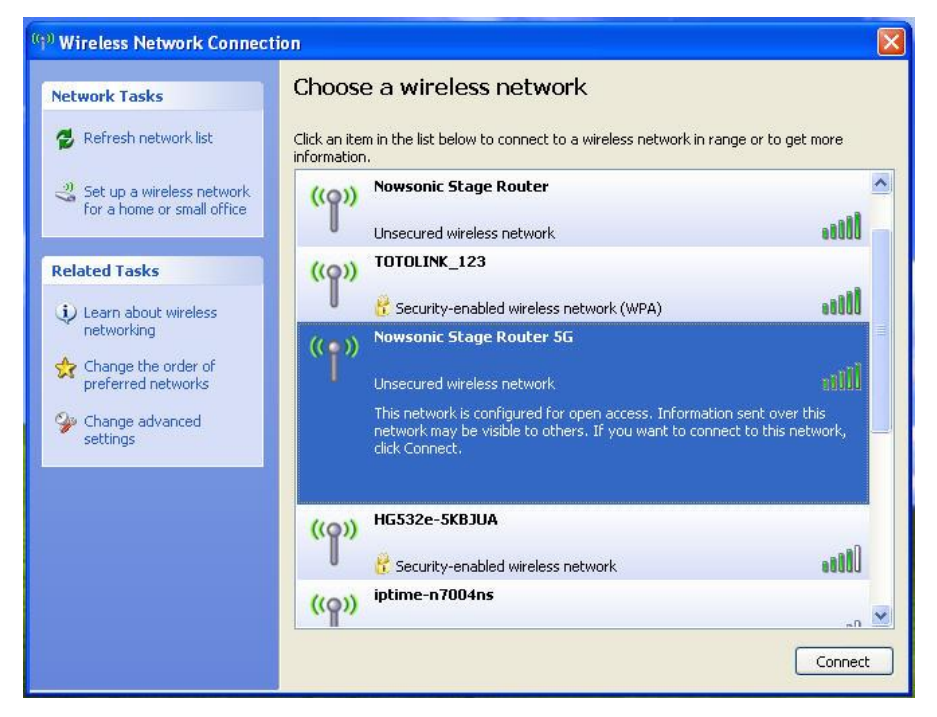

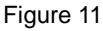

3. If the network you want to connect to is without encryption, the warning windows to pop up, just click Connect Anyway (you should enter the correct password if the access point has enabled encryption).

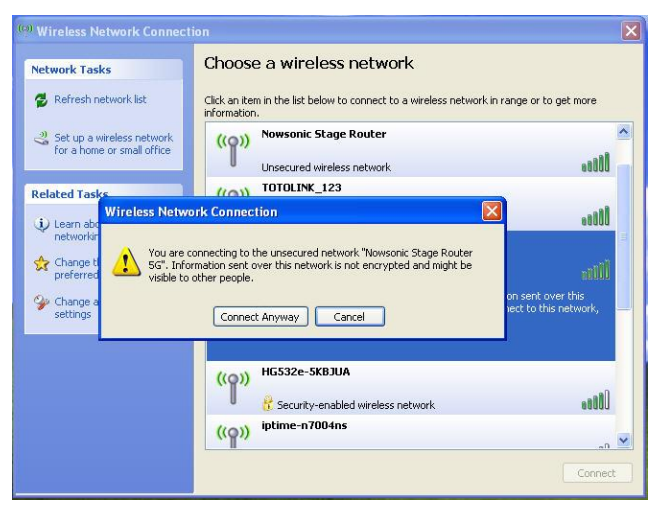

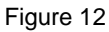

3. If the connection is finished, the icon will display like the next screen shown.

| (1) Wireless Network Connect              | ion                                                                                     |                    |
|-------------------------------------------|-----------------------------------------------------------------------------------------|--------------------|
| Network Tasks                             | Choose a wireless network                                                               |                    |
| 😴 Refresh network list                    | Click an item in the list below to connect to a wireless network in ran<br>information. | ige or to get more |
| Set up a wireless network                 | ((Q)) Nowsonic Stage Router 5G                                                          | Connected 👷 1      |
| for a nome or small office                | Unsecured wireless network                                                              | 0000               |
| Related Tasks                             | ((Q)) zion                                                                              | Automatic 😭        |
| (j) Learn about wireless                  | Security-enabled wireless network (WPA)                                                 |                    |
| networking                                | ((Q)) Nowsonic Stage Router                                                             |                    |
| Change the order of<br>preferred networks | Unsecured wireless network                                                              |                    |
| 🍄 Change advanced                         | ((Q)) TOTOLINK_123                                                                      |                    |
| settings                                  | Becurity-enabled wireless network (WPA)                                                 | 6864               |
|                                           | ((Q)) HG532e-5KBJUA                                                                     |                    |
|                                           | Security-enabled wireless network                                                       |                    |
|                                           | ((Q)) iptime-n7004ns                                                                    |                    |
|                                           | Becurity-enabled wireless network (WPA)                                                 | . Obse             |
|                                           |                                                                                         | Connect            |

Figure 13

#### **∆**Note:

If a well-balanced wireless network cannot be created, please ask your dealer for help.